## Student login

- 1. Select **Amplify Reading**
- 2. Enter your Class code
- **3.** Select your **Student login ID** from the list

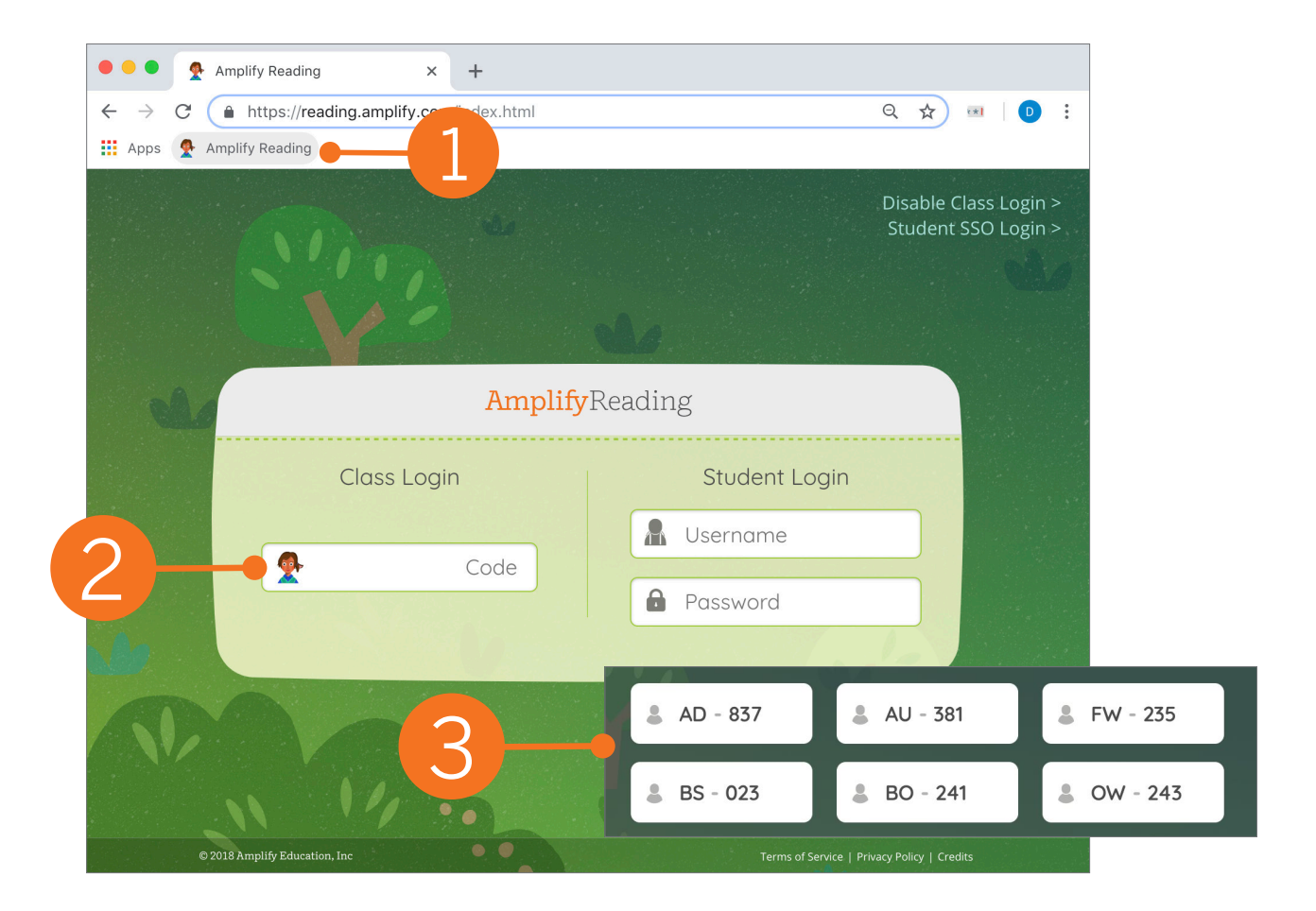